## Panasonic

## Installationshandbuch

Beiliegende Einbauanleitung

## Netzwerkkamera

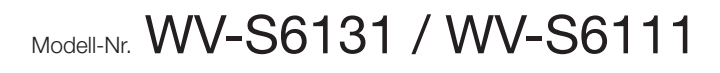

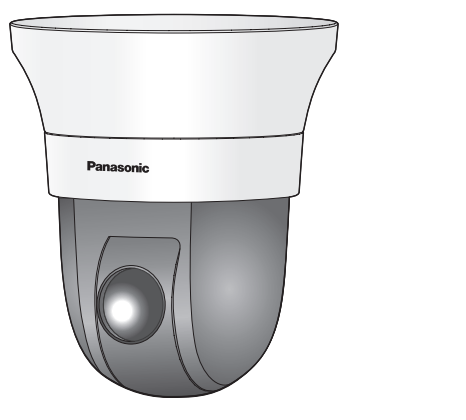

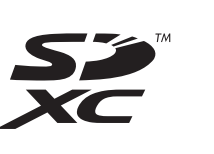

WV-S6131

- Bitte lesen Sie diese Bedienungsanleitung vor dem Anschließen und der Inbetriebnahme dieses
- Produkts aufmerksam durch und halten Sie sie jederzeit griffbereit. • Für Informationen über die allgemeine Beschreibung dieses Produkts, siehe die "Wichtige Informationen" auf der mitgelieferten CD-ROM. Weiterführende Informationen über die Durchführung der Einstellungen und die Bedienung der Kamera finden Sie in der Bedienungsanleitung auf der beigefügten CD-ROM
- Die Modellnummer erscheint in diesem Handbuch teilweise in abgekürzter Form.

## Panasonic Corporation

http://www.panasonic.com

Panasonic Corporation Osaka, Japan

Authorised Representative in EU: Panasonic Testing Centre Panasonic Marketing Europe GmbH

Winsbergring 15, 22525 Hamburg, Germany

© Panasonic Corporation 2017

fle0817-0 PGQP2488ZA

## Wichtige Sicherheitsinstruktionen

- 1) Bitte lesen Sie diese Instruktionen aufmerksam durch.
- 2) Bewahren Sie die Instruktionen sorgfältig auf. Befolgen Sie alle Warnungen.
- 4) Befolgen Sie alle Instruktionen
- 5) Verwenden Sie dieses Gerät niemals in der Nähe von Wasser.
- b) Reinigen Sie dieses Gerät nur mit einem trockenen Tuch.
- 7) Blockieren Sie nicht die Belüftungsöffnungen. Installieren Sie das Gerät gemäß den Instruktionen des Herstellers.
- 8) Installieren Sie dieses Gerät niemals in der Nähe von Wärmequellen wie Heizkörpern, Öfen oder anderen wärmeerzeugenden Apparaten (einschließlich Verstärkern).
- 9) Verwenden Sie nur vom Hersteller vorgeschriebene/s Vorrichtungen/Zubehör. 10) Verwenden Sie dieses Gerät nur mit dem vom Hersteller vorgeschriebenen oder mit dem Gerät mitgelieferten Wagen, Ständer, Stativ oder Tisch. Bei Verwendung eines Wagens ist Vorsicht beim Transport des Geräts auf dem Wagen geboten, um ein Umkippen und die damit verbundenen möglichen Verletzungen zu vermeiden.

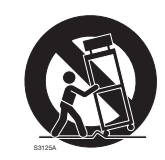

- 11) Ziehen Sie den Netzstecker dieses Geräts bei Gewittern oder längerem Nichtgebrauch aus der Netzdose
- 12) Überlassen Sie alle Wartungsarbeiten qualifiziertem Kundendienstpersonal. Wartungsarbeiten sind erforderlich, wenn das Gerät auf irgendeine Weise beschädigt wurde, wie zum Beispiel bei defekeingedrungenen Gegenständen, wenn das Gerät Regen oder übermäßiger Luftfeuchtigkeit ausgesetzt wurde, nicht richtig funktioniert oder fallen gelassen wurde.

## Fehlersuche

Den Fehler zuerst in den "Wichtige Informationen" (auf der mitgelieferten CD-ROM) und unter "Fehlersuche" in der Bedienungsanleitung (auf der mitgelieferten CD-ROM) suchen, bevor Sie sich an den Kundendienst wenden.

## **Open-Source-Software**

- Dieses Produkt enthält Open-Source-Software, die unter der GPL (GNU General Public License), LGPL (GNU Lesser General Public License) usw. lizenziert ist.
- vielfältigen, verteilen und modifizieren. • Siehe die Datei "readme.txt" auf der mitgelieferten CD-ROM zu Einzelheiten über die Lizenzen der
- Open-Source-Software und den Quellcode.
- Die Kunden dürfen den Quellcode der Software, die unter der GPL und/oder LGPL lizenziert ist, ver-
- Beachten Sie bitte, dass Panasonic auf irgendwelche Anfragen bezüglich des Inhalts des Quellcodes nicht antwortet.

## WARNUNG:

- Um Verletzungen zu verhindern, muss dieser Apparat in Übereinstimmung mit der Installationsanleitung sicher an der Wand bzw.
- an der Decke befestigt werden. Das Gerät sollte vor Regen und Feuchtigkeit geschützt werden, um der Gefahr eines Brandes oder elektrischen Schlags vorzubeu-
- Das Gerät sollte vor Tropf- und Spritzwasser geschützt. Alle mit der Installation dieses Produkts ver-
- bundenen Arbeiten sollten von qualifiziertem Kundendienstpersonal oder systeminstallateuren vorgenommen werden.
- Der Einbau hat nach den einschlägigen Einbauvorschriften zu erfolgen. • Anschlüsse müssen den örtlichen elektrotech-
- nischen Vorschriften entsprechen. Batterien (Akku oder einliegende Batterien)
- müssen von Wärmequellen wie Sonnenlicht und Feuer ferngehalten werden.
- VORSICHT: Änderungen und Modifikationen, die an diesem Gerät ohne die ausdrückliche Genehmigung durch den für Konformität Zuständigen vorgenommen wurden. können zum Entzug der Betriebserlaubnis für dieses
- Gerät führen. Die Netzwerkkamera ist für den Anschluss an
- ein Ethernet- bzw. PoE-Netzwerk bestimmt und darf nicht nach außen geroutet werden.
- : Gleichstromsymbol

## Entsorgung von Altgeräten und Batterien

## Nur für die Europäische Union und Länder mit Recyclingsystemen

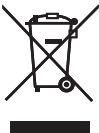

Dieses Symbol, auf den Produkten, der Verpackung und/oder den Begleitdokumenten, bedeutet, dass gebrauchte elektrische und elektronische Produkte sowie Batterien nicht in den allgemeinen Hausmüll gegeben werden dürfen. Bitte führen Sie alte Produkte und verbrauchte Batterien zur Behandlung, Aufarbeitung bzw. zum

Recycling gemäß den gesetzlichen Bestimmungen den zuständigen Sammelpunkten zu. Indem Sie diese Produkte und Batterien ordnungsgemäß entsorgen, helfen Sie dabei, wertvolle Ressourcen zu schützen und eventuelle negative Auswirkungen auf die menschliche Gesundheit und die Umwelt zu vermeiden.

Für mehr Informationen zu Sammlung und Recycling, wenden Sie sich bitte an Ihren örtlichen Abfallentsorgungsdienstleister

Gemäß Landesvorschriften können wegen nicht ordnungsgemäßer Entsorgung dieses Abfalls Strafgelder verhängt werden.

## Hinweis für das Batteriesymbol (Symbol unten)

Dieses Symbol kann in Kombination mit einem chemischen Symbol abgebildet sein. In diesem Fall erfolgt dieses auf Grund der Anforderungen derjenigen Richtlinien, die für die betreffende Chemikalie erlassen wurden.

## Bedienerhandbücher

- Die Produktdokumentation besteht aus den folgenden Dokumenten
- Installationshandbuch (vorliegendes Dokument): Erläutert die Installation, Kabelanschlüsse, Montage und Demontage. Die Erläuterungen in diesem Handbuch basieren auf Modell WV-S6131.
- Wichtige Informationen (auf der mitgelieferten CD-ROM): Bietet allgemeine Informationen über das Produkt
- · Bedienungsanleitung (auf der mitgelieferten CD-ROM): Beschreibungen zu Einstellung und Bedienung der Kamera.

Zum Lesen der Bedienungsanleitung benötigen Sie den Adobe® Reader® auf dem mitgelieferten CD-ROM Falls Adobe Reader nicht im PC installiert ist, die neueste Version von Adobe Reader von der Adobe Webseite herunterladen und installieren.

Die Abbildungen in diesem Handbuch, die das äußere Aussehen und Teile des Geräts zeigen, können aufgrund laufender Verbesserungen geringfügig vom tatsächlichen Produkt abweichen.

## Standardzubehör

| Installationshandbuch (vorliegendes Dokument) 1 Satz      | CD-ROM*21 St.                                           |
|-----------------------------------------------------------|---------------------------------------------------------|
| Important Safety Instructions                             | Code-Aufkleber*31 St.                                   |
| *1 Disease Duadulut united with machinester Oswartissahai | and adjustant lade Operatio ist over film die Deschulde |

1 Dieses Produkt wird mit mehreren Garantiescheinen geliefert. Jede Garantie ist nur für die Produkte gültig, die in den Regionen gekauft wurden, die auf dem jeweils relevanten Garantieschein genannt werden

2 Die CD-ROM enthält die Bedienungsanleitung sowie verschiedene Hilfsprogramme. 3 Dieser Aufkleber wird eventuell für das Netzwerk-Management benötigt. Diesen Aufkleber sorgfältig aufbewahren, damit er nicht verloren geht.

## Für die Installation sind folgende Teile erforderlich.

| Kamera-Montagehalterung                | 1 St. |
|----------------------------------------|-------|
| Kamera-Befestigungsschraube (M3)       |       |
| Abdeckblende (oberer und unterer Teil) | 1 St. |
| Netzkahelstecker*4                     | 1 St  |

\*4 Der Netzkabelstecker befinden sind an der Kamera.

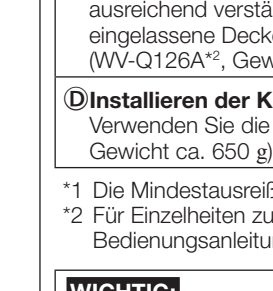

## WICHTIG: und Wand.

# Schritt 1

| ٠ | De  |
|---|-----|
|   | ru  |
|   | eir |
|   | se  |
|   | Di  |

WICHTIG:

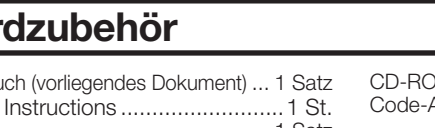

## Vorbereitungen

## Sonstige benötigte Gegenstände (nicht im Lieferumfang inbegriffen)

Vor Beginn der Montage die für die einzelnen Montageverfahren erforderlichen Teile bereit legen. Die erforderlichen Teile sind in folgender Tabelle zusammengefasst.

| Montageverfahren                                                                                                    | Montage-<br>schraube          | Mindestausreiß-<br>festigkeit*1                                                               |
|----------------------------------------------------------------------------------------------------|-------------------------------|-----------------------------------------------------------------------------------------------|
| Installieren der Kamera an einer Decke mit ausreichen-<br>der Tragfestigkeit<br>Über die Kamera-Montagehalterung (Zubehör).                                                                                                    | M4-Schrauben/<br>4 St.        | 196 N                                                                                         |
| BInstallieren der Kamera an einer Decke mit unzureichen-<br>der Tragfestigkeit<br>Der Deckenbereich, in dem die Kamera installiert wird, muss<br>ausreichend verstärkt werden, oder es muss die optionale De-<br>ckenmontagehalterung für die Kamera (WV-Q105A* <sup>2</sup> , Gewicht<br>ca. 150 g) verwendet werden.                           | M10-Anker-<br>schrauben/2 St. | Mindestens das<br>5-fache des<br>Gesamtgewichts<br>der Kamera<br>einschließlich der<br>Kamera |
| © Eingebettetes Installieren der Kamera in einer Decke<br>mit unzureichender Tragfestigkeit<br>Der Deckenbereich, in dem die Kamera installiert wird, muss<br>ausreichend verstärkt werden, oder es muss die optionale<br>eingelassene Decken-Montagehalterung für die Kamera<br>(WV-Q126A* <sup>2</sup> , Gewicht ca. 1,3 kg) verwendet werden. | M10-Anker-<br>schrauben/2 St. | Mindestens das<br>5-fache des<br>Gesamtgewichts<br>der Kamera<br>einschließlich der<br>Kamera |
| Dinstallieren der Kamera an einer Wand<br>Verwenden Sie die die Wandmontagehalterung (WV-Q119* <sup>2</sup> ,<br>Cowieht es. 650 m)                                                                                                    | M4-Schrauben/<br>4 St.        | 196 N                                                                                         |

1 Die Mindestausreißfestigkeit ist der Wert pro Schraube.

2 Für Einzelheiten zum Montageverfahren der Montagehalterung und Kamera lesen Sie bitte die Bedienungsanleitung für jede Montagehalterung.

• Nehmen Sie Montageschrauben (M4) und Ankerschrauben für eine separate Montage an der Decke Wählen Sie Schrauben entsprechend dem Material des Ortes, an dem die Kamera montiert werden

soll. Holzschrauben oder Nägel dürfen nicht verwendet werden. Wenn die Montagestelle, beispielsweise eine Gipskartonplatte, zu schwach ist, um das Gesamtgewicht zu tragen, muss der Einbaubereich verstärkt werden

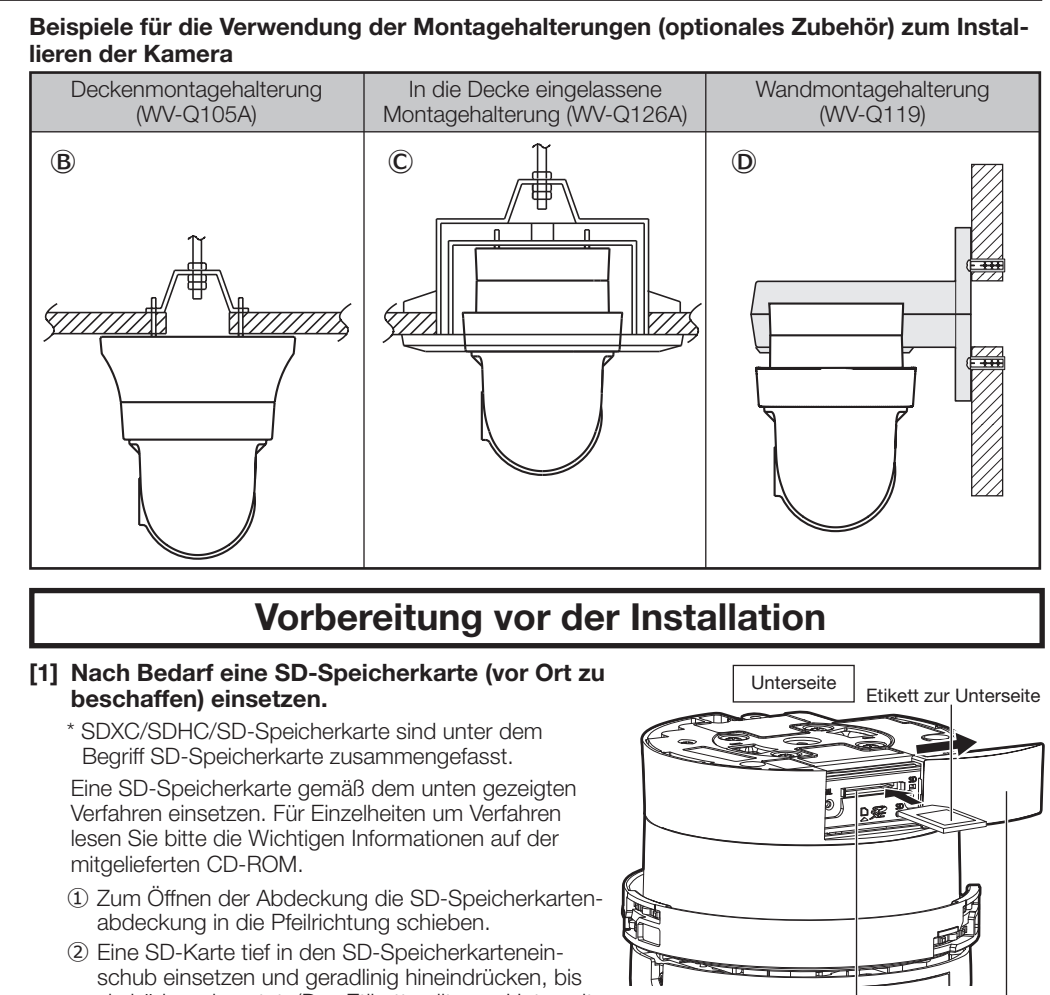

SD-Speicherkar- SD-Speicherkar

tenabdeckung

teneinschub

sie hörbar einrastet. (Das Etikett sollte zur Unterseite der Kamera gerichtet sein)

③ Die SD-Speicherkartenabdeckung schließen.

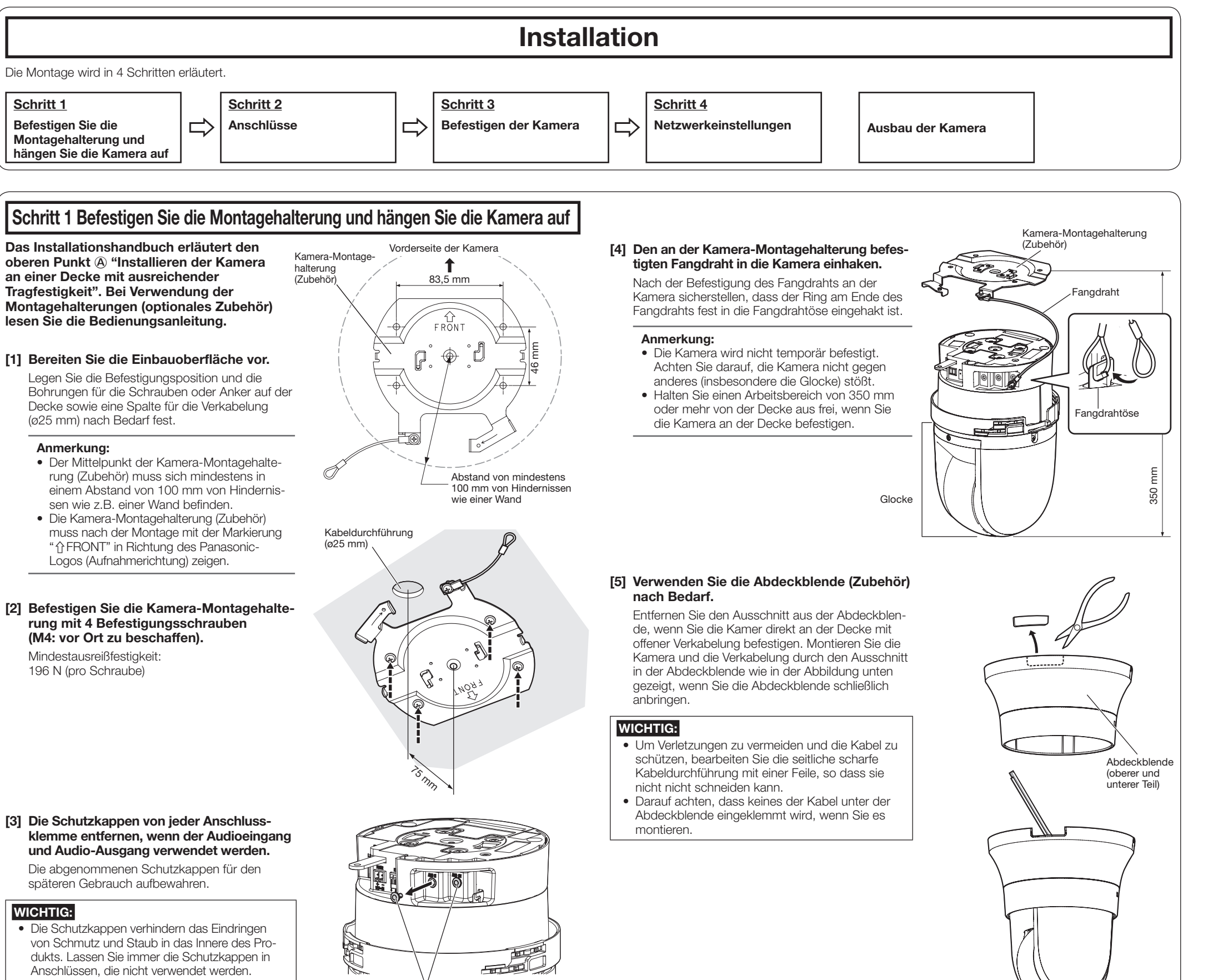

Schutzkappen

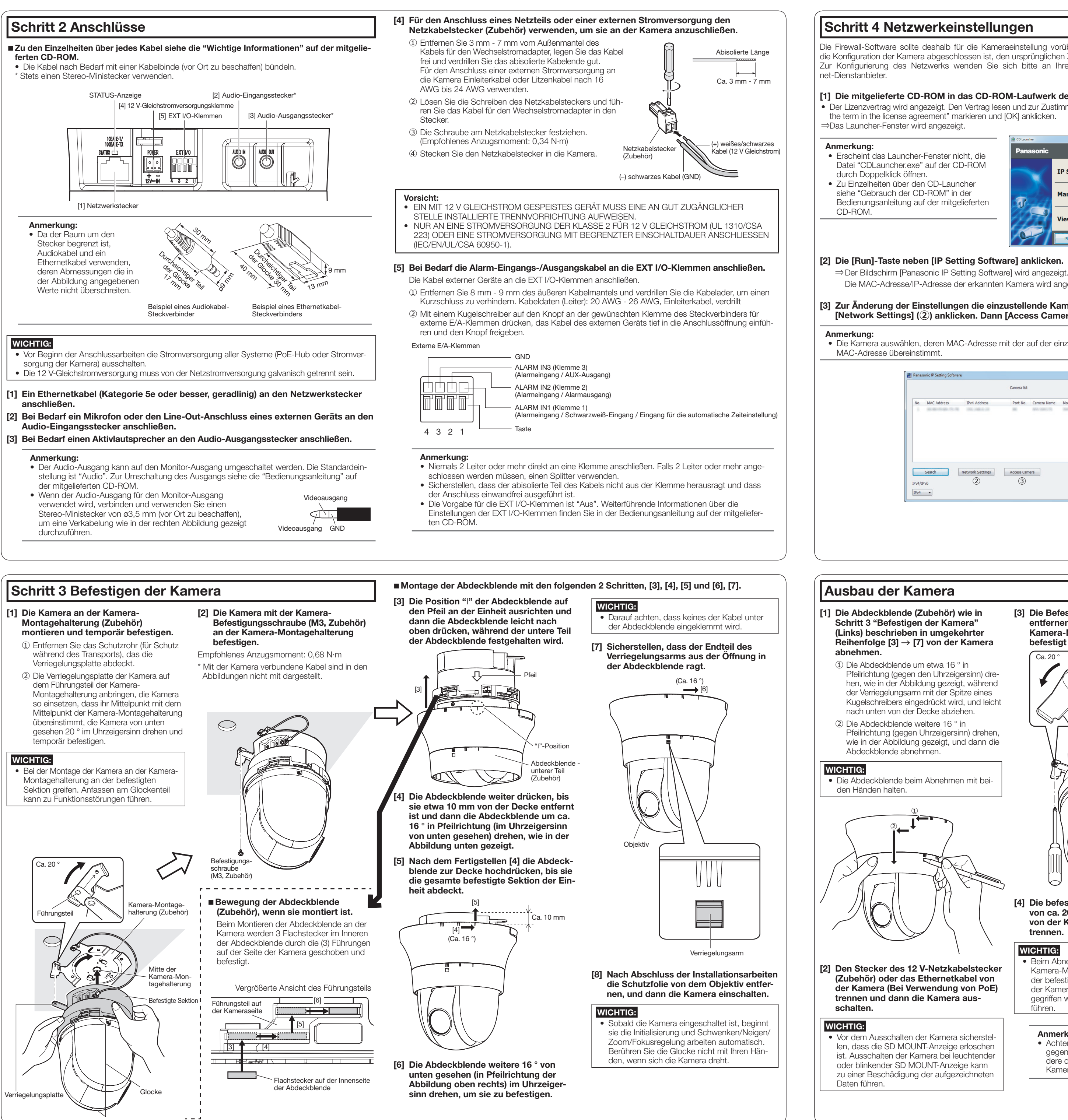

Die Firewall-Software sollte deshalb für die Kameraeinstellung vorübergehend deaktiviert werden. Sobald die Konfiguration der Kamera abgeschlossen ist, den ursprünglichen Zustand wiederherstellen. Zur Konfigurierung des Netzwerks wenden Sie sich bitte an Ihren Netzwerk-Administrator oder Inter-

## [1] Die mitgelieferte CD-ROM in das CD-ROM-Laufwerk des PC einsetzen.

 Der Lizenzvertrag wird angezeigt. Den Vertrag lesen und zur Zustimmung das Ankreuzfeld neben "I accept the term in the license agreement" markieren und [OK] anklicken.

| Panasonic |                     |                    |       |
|-----------|---------------------|--------------------|-------|
| $\sim$    | IP Setting Software | Install            | Run   |
| ন্ধ       | Manual              | Install            | Open  |
|           | Viewer Software     | Install            |       |
| 0-1       | Please read first A | bout this software | Close |

Die MAC-Adresse/IP-Adresse der erkannten Kamera wird angezeigt.

### [3] Zur Änderung der Einstellungen die einzustellende Kamera (1) auswählen und [Network Settings] (2) anklicken. Dann [Access Camera] (3) anklicken.

• Die Kamera auswählen, deren MAC-Adresse mit der auf der einzustellenden Kamera aufgedruckten

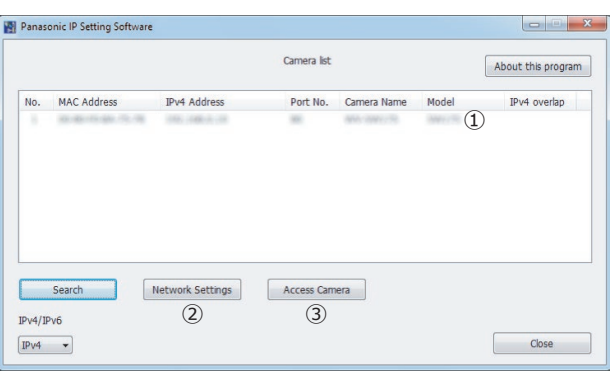

## [3] Die Befestigungsschraube (Zubehör) entfernen, mit der die Kamera an der Kamera-Montagehalterung (Zubehör) befestigt ist.

Ca. 20 ° Befestigte Sektion Glocke

[4] Die befestigte Sektion durch Drehen von ca. 20 ° gegen den Uhrzeigersinn von der Kamera-Montagehalterung trennen.

## WICHTIG:

 Beim Abnehmen der Kamera von der Kamera-Montagehalterung die Kamera an der befestigten Sektion greifen. Abnehmen der Kamera, während sie am Glockenteil gegriffen wird, kann zu Funktionsstörungen führen.

## Anmerkung:

• Achten Sie darauf, die Kamera nicht gegen umliegende Objekte (insbesondere die Glocke) stößt, wenn die Kamera demontiert wird.

[4] Wenn der Bildschirm für die Registrierung des Administrators angezeigt wird, "Benutzername", "Passwort" und "Passwort erneut eingeben" eingeben, indem die auf dem Bildschirm angezeigten Anweisungen befolgt werden, und dann auf die Schaltfläche [Einst.] klicken.

Zur Sicherheit Ihren Benutzernamen und das Passwort an einem sicheren Ort unzugänglich aufbewahren

Wenn die Registrierung abgeschlossen ist, wird die Kamera automatisch neu verbunden und das Authentifizierungsfens ter wird angezeigt. Den registrierten Benutzernamen und das

Passwort eingeben. Die Standardeinstellung für die Authentifizierung ist "An". Zu

Einzelheiten siehe den Abschnitt "Vorwort" in der Bedienungsanleituna.

| Anmel                                                        | dung als Administrator                                            |  |
|--------------------------------------------------------------|-------------------------------------------------------------------|--|
| Username                                                     | en und Passwort des Administrators eingeben                       |  |
| Benutzemame (1 bis 32 Zeichen)                               |                                                                   |  |
| Passwort (8 bis 32 Zeichen)                                  |                                                                   |  |
| Passwort emeut eingeben                                      |                                                                   |  |
|                                                              | Einst.                                                            |  |
| Anmerkung:                                                   |                                                                   |  |
| (1) Es wird zwischen Groß- und Kleinschr                     | eibung unterschieden.                                             |  |
| (2) Die folgenden Zeichen sind für den Ben & : ; $\setminus$ | nutzernamen nicht zugelassen: 2-Byte-Zeichen und 1-Byte-Symbole " |  |
|                                                              |                                                                   |  |

WICHTIG:

 Wenn die Kamera über das Internet verwendet wird, kann die Einstellung der Benutzerauthentifizierung auf "Aus" zu unbefugtem Zugriff durch Dritte führen. Die Einstellung der Benutzerauthentifizierung bitte stets auf "An" belassen.

[5] Wenn die Livebilder von der Kamera angezeigt werden, ist die Netzwerkverbindung abgeschlossen.

### Anmerkung:

- Weiterführende Informationen zum folgenden Inhalt finden Sie in der Bedienungsanleitung. • Bitte [Uhrzeit/Datum] auf dem Bildschirm [Allgemeines] von "Setup" einstellen, bevor Sie die
- Kamera verwenden • Die Anzeige von H.265- (oder H.264-) oder MJPEG-Bildern, das Empfangen/Senden von Ton, Anzeigeprotokolle und die Verwendung der Vollbildanzeige ist nicht möglich, wenn die Viewer-Software "Network Camera View 4S" nicht auf dem PC installiert ist. Klicken Sie die Wiewer-Softwarel-Taste auf dem Live-Bildschirm, um die Software nach Bedarf zu installieren.
- In Abhängigkeit von Ihrer PC-Umgebung kann es eine Weile dauern, bis die Bilder angezeigt werden
- Zum Zeitpunkt des Kaufs ist der [Audio-Modus] auf "Aus" gestellt. Bei Bedarf die Einstellung auf dem [Audio]-Reiter auf der Seite "Bild/Audio" von "Setup" ändern.
- Um die Sicherheit der "IP Setting Software" zu erhöhen, können die "Network Settings" nur innerhalb einer Zeitspanne von ca. 20 Minuten nach dem Einschalten der zu konfigurierenden Kamera geändert werden. (Wenn die effektive Periode im "IP-Kurz-Setup" auf "nur 20Min." eingestellt ist.) Die Einstellungen können jedoch auch nach 20 Minuten bei Kameras im Modus Initial Set geändert werden.

Wenn keine Bilder angezeigt werden, die Kompatibilitätsansicht des Webbrowsers einstellen. Detaillierte Informationen zur Konfiguration finden Sie auf unserer Webseite (http://security. panasonic.com/support/info/)

[5] Die restlichen angeschlossenen Kabel von der Kamera trennen

- [6] Den Fangdraht von der Kamera trennen und die Kamera von der Montageoberfläche
- Die Status-Anzeige leuchtet bzw. blinkt wie unten beschrieben in Abhängigkeit vom Zustand der Kamera. (Siehe die Abbildung von Schritt 2 Anschlüsse)

Betriebszustand Anzeigezustand Leuchtet orange  $\rightarrow$  Erlischt  $\rightarrow$  Blinkt orange  $\rightarrow$ Strom eingeschaltet Vor Anschaltung ans Netzwerk Leuchtet orange Nach Anschaltung ans Leuchtet orange  $\rightarrow$  Erlischt  $\rightarrow$  Blinkt orange  $\rightarrow$ Netzwerk Blinkt grün  $\rightarrow$  Leuchtet grün Im Wartezustand oder Kabel nicht angeschlossen Leuchtet orange während des Kabel angeschlossen Leuchtet grün Anschlusses Während eines Upgrade Blinkt orange Initialisierung (Nach Anschaltung ans Netzwerk) Leuchtet orange  $\rightarrow$  Erlischt  $\rightarrow$  Blinkt orange  $\rightarrow$ Leuchtet orange  $\rightarrow$  Blinkt orange  $\rightarrow$ Blinkt grün  $\rightarrow$  Leuchtet grün Portweiterleitungsfehler aufgrund der Blinkt orange (in Abständen von 2 Sekunden **UPnP** -Funktion (1 Sekunde an / 1 Sekunde aus)) Störung der Kamera Blinkt rot Fehler beim Schreiben der SD-Speicherkarte Leuchtet rot